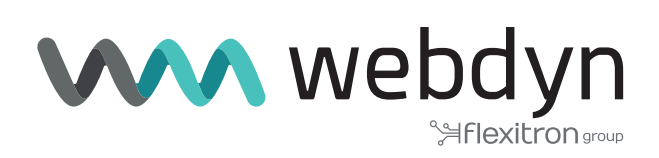

# **Titan Router** V6 Firmware

Sending data to MyDevices platform

www.webdyn.com

#### Scenario Details

TITAN routers have all the typical functionalities of 4G/3G/2G routers, as well as a series of added features that make them one of the most feature-packed routers on the market.

One of the added features is the datalogger, where the TITAN router can store a number of types of records in its non-volatile memory in JSON format. These records can come from MODBUS readings, SERIAL data captures via the RS232 / RS485 ports, or GPS positions, etc. These JSON-type records are stored in the TITAN router's internal non-volatile memory and can subsequently be sent to remote platforms via protocols such as HTTP, HTTPS, MQTT, MQTTS, FTP and FTPS.

As mentioned, the TITAN router stores the JSON registers in its internal memory in a proprietary format by default. This can sometimes be a problem when communicating with platforms that expect to receive information in a certain format (i.e. a format other than JSON, the one used by the TITAN router).

In this application note, we will guide you through an entire example of how send to data to the wellknown MyDevices' Cayenne platform (https://cayenne.mydevices.com), which requires the sent JSONs to be in a special format.

In this particular application note, we will assume that 2 registers are to be read from 2 PLCs with Modbus communications connected to a Webdyn - EasyTunnel via their RS485 port.

More specifically, the aim is for the WebDyn-Easytunnel device to read the Modbus registers with addresses 30000 and 30001 from the PLC every minute. Register 30000 corresponds to the measured temperature, and register 30001 to the humidity level. The temperature and humidity readings must be sent in real time to a dashboard on the MyDevices' Cayenne platform. You must also be able to change the Modbus registers 340002 and 30003 of the PLC from the Cayenne platform, allowing you to write an analogue value between 0 and 255 to the registers 30002 and 30003.

#### 1. WAN mobile configuration

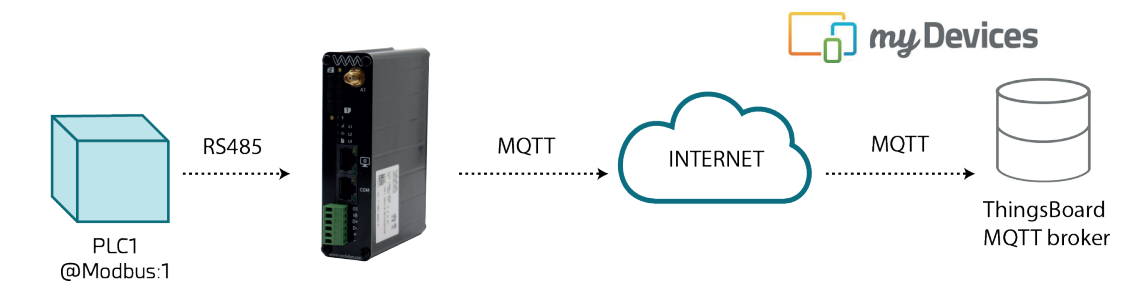

The Webdyn - EasyTunnel must communicate with the My.Devices.com's Cayenne platform via 4G/3G/2G communications, so the "Mobile> Basic Settings" section must be configured correctly according to the SIM card used.

| Mobile                                                                                                    | ► Mobile ► Basic Se                                        | ettings                          |   |                                                                                |
|----------------------------------------------------------------------------------------------------|------------------------------------------------------------|----------------------------------|---|--------------------------------------------------------------------------------|
| • Basic Settings                                                                                                    | Mobile WAN                                                 | Enabled (IP active)              | ~ | Enable Wireless WAN interface                                                  |
| o Keep Unline                                                                                                    | Sim Mode                                                   | SIM1                             | ~ | Sim selection                                                                  |
| • Ethernet<br>• Basic Settings                                                                                                    |                                                            |                                  |   |                                                                                |
| Firewall                                                                                                    | SIM1 APN:                                                  | movistar.es                      |   | SIM Card 1 APN                                                                 |
| Authorized IPs                                                                                                    | SIM1 Username:                                             | MOVISTAR                         |   | SIM Card 1 username                                                            |
| Serial Settings                                                                                                    | SIM1 Password:                                             |                                  |   | SIM Card 1 password                                                            |
| Serial Port1-RS232     Serial Port2-RS485                                                                                                    | SIM1 Pin:                                                  |                                  |   | SIM Card 1 PIN                                                                 |
| • SSL Certificates                                                                                                    | SIM1 Auth:                                                 | None                             | ~ | SIM card 1 authentication                                                      |
| External Devices     Logger configuration     ModBus Devices     Generic Serial Device     Temperature Sensor     IEC102 Meter     GPS Receiver | SIM2 APN:<br>SIM2 Username:<br>SIM2 Password:<br>SIM2 Pin: |                                  |   | SIM Card 2 APN<br>SIM Card 2 username<br>SIM Card 2 password<br>SIM Card 2 PIN |
| Plugins     Generic                                                                                                    | SIM2 Auth:                                                 | Auto                             | ~ | SIM card 2 authentication                                                      |
| <ul> <li>Other</li> <li>AT Command</li> <li>DynDns</li> <li>Private DynDns</li> </ul>                                                           | Network selection:                                         | Auto (4G/3G/2G)                  | ~ | Network selection                                                              |
| Sms control     Periodic Autoreset     Time Servers     Remote Console                                                                          | DNS selection:<br>DNS1:                                    | Get DNS from Operator<br>8.8.8.8 | ~ | Preferred DNS1                                                                 |
| Snmp                                                                                                    | DNS2:                                                      | 8.8.4.4                          |   | Preferred DNS2                                                                 |

### 2. Configuring the RS485 serial port

The two PLCs will connect to 9600,8,N,1 via the RS485 serial port, so the "Serial Settings> Serial Port2-RS485" section must be configured by setting the parameters as shown below.

| * Mobile                                                                                                    | Serial Gateway                                                                                                    | Com2 Settings                        |                                                                                                    |  |  |  |
|----------------------------------------------------------------------------------------------------|----------------------------------------------------------------------------------------------------|--------------------------------------|----------------------------------------------------------------------------------------------------|--|--|--|
| Basic Settings                                                                                                    | Baudrate:                                                                                                    | 9600 🗸                               | Baudrate of serial port                                                                                                    |  |  |  |
| <ul> <li>Keep Online</li> </ul>                                                                                                    | Data bits:                                                                                                    | 8 🗸                                  | Number of data bit                                                                                                    |  |  |  |
| Ethernet<br>Basic Settings                                                                                                    | Parity:                                                                                                    | none 🗸                               | Parity                                                                                                    |  |  |  |
| 🔶 Eirowall                                                                                                    | Stop bits:                                                                                                    | 1 ~                                  | Number of stop bits                                                                                                    |  |  |  |
| • Authorized IPs                                                                                                    | Timeout ms:                                                                                                    | 50                                   | msec without serial data before sending<br>(default: 50)                                                                                                  |  |  |  |
| <ul> <li>Serial Settings</li> <li>Serial Port1-RS232</li> <li>Serial Port2-RS485</li> <li>SSL Certificates</li> </ul>                                                      | <ul> <li>Allow local embedo</li> <li>Allow remote embedo</li> </ul>                                                                                                    | led AT commands<br>edded AT commands | Ex.: <mtxtunnel>AT</mtxtunnel><br>Ex.: <mtxtunnelr>AT</mtxtunnelr>                                                                                        |  |  |  |
| <ul> <li>External Devices</li> <li>Logger configuration</li> <li>ModBus Devices</li> <li>Generic Serial Device</li> <li>Temperature Sensor</li> <li>TC122 Motor</li> </ul> | Allow incoming GSM call (CSD Data Call)     Only TCP Server and TCP Client functions or Nothing. 2G (CSD) network required.      Provide the server of the server and the server and |                                      |                                                                                                    |  |  |  |
| • GPS Receiver                                                                                                    | O Function: Serial - 1                                                                                                    | IP Gateway (TCP Server)              |                                                                                                    |  |  |  |
| <ul> <li>Plugins</li> <li>Generic</li> </ul>                                                                                                    | TCP Local Port:                                                                                                    | 20011                                | Listening TCP Port (1 65535)                                                                                                    |  |  |  |
| Other     AT Command     DynDns                                                                                                    | Temporal client RS232<br>Temporal client<br>Wakeup                                                                                                    |                                      | Check if you need a temporal TCP Client when<br>data is present at serial port.<br>DDHHMM. Example: XX2200 starts a temporal<br>client every day at 22:00 |  |  |  |
| Private DynDns                                                                                                    | Temporal client time:                                                                                                    | 60                                   | Seconds for temporal client                                                                                                    |  |  |  |
| • Sms control<br>• Periodic Autoreset                                                                                                    | Temporal client<br>Random                                                                                                    | 0                                    | Seconds. Random time for temporal client<br>Wakeup                                                                                                    |  |  |  |
| Time Servers     Remote Console     Some                                                                                                    | SSL/TLS enabled                                                                                                    |                                      | SSL/TLS Enabled (SSL Certs needed)                                                                                                    |  |  |  |

#### 3. Configuring the Modbus section

In this configuration section, "External Devices > Modbus Devices", only the port that will be used to read the PLC must be configured. As you need to use an RS485 port, you must also use the COM2 port of the Webdyn-Easy-Tunnel.

| * Mobile<br>• Status                                                                                                  | External Devices     | ModBus RTU / TCP      |                                                                |
|----------------------------------------------------------------------------------------------------|----------------------|-----------------------|----------------------------------------------------------------|
| <ul> <li>Basic Settings</li> <li>Keep Online</li> </ul>                                                               | Enabled:             |                       | Enable Modbus Devices                                          |
| 🌟 Ethernet                                                                                                    | Serial Port:         | Serial Port 2         | <ul> <li>Select the connected serial port if needed</li> </ul> |
| <ul> <li>Basic Settings</li> </ul>                                                                                    | Logger:              |                       | Check if logger must be used                                   |
| <ul> <li>Firewall</li> <li>Authorized IPs</li> </ul>                                                                  |                      |                       | Please, configure logger before using this option              |
| • MAC Filter                                                                                                    | SAVE CONFIG          | VIEW LOG              |                                                                |
| <ul> <li>Serial Settings</li> <li>Serial Port1-RS232</li> <li>Serial Port2-RS485</li> <li>SCI Cartificates</li> </ul> | Dou name / ID Add    | de Command Start @ 1  | Num word /bit Bog Tuno Basiad                                  |
| • SSL Certificates                                                                                                    | Dev. name / 1D Add   | ur. Command Start @ r | Num word/bit key type Period                                   |
| External Devices                                                                                                    |                      |                       |                                                                |
| ModBus Devices                                                                                                    | Device name / ID:    |                       | Insert the device name or ID                                   |
| <ul> <li>Generic Serial Device</li> <li>Temperature Sensor</li> </ul>                                                 | Address:             |                       | Modbus RTU address or IP:port address                          |
| • IEC102 Meter<br>• GPS Receiver                                                                                      | Command:             | 0x01                  | ✓ Modbus read command                                          |
|                                                                                                    | Start:               |                       | Address of the first register                                  |
| <ul> <li>Other</li> <li>AT Command</li> </ul>                                                                         | Number Words / Bits: |                       | Words for command 0x03/0x04. Bits for 0x01/0x02                |
| <ul> <li>DynDns</li> <li>Private DynDns</li> </ul>                                                                    | Reg Type:            | WORD                  | <ul> <li>Type of registers for command 0x03/0x04</li> </ul>    |
| Sms control     Periodic Autoreset                                                                                    | Period:              | 1                     | • Read period (minutes)                                        |

## 4. Configuring the MQTT section and the MyDevices' Cayenne platform

You must also correctly configure the "Other - Mqtt" section of the Titan-based device so that it can connect to the Cayenne platform. But first, you must go to the web platform to add the Webdyn-Easy-tunnel device and obtain the mqtt authentication attributes.

Once you have logged in to your https://cayenne.mydevices.com account, click on Add New >Device Widget,

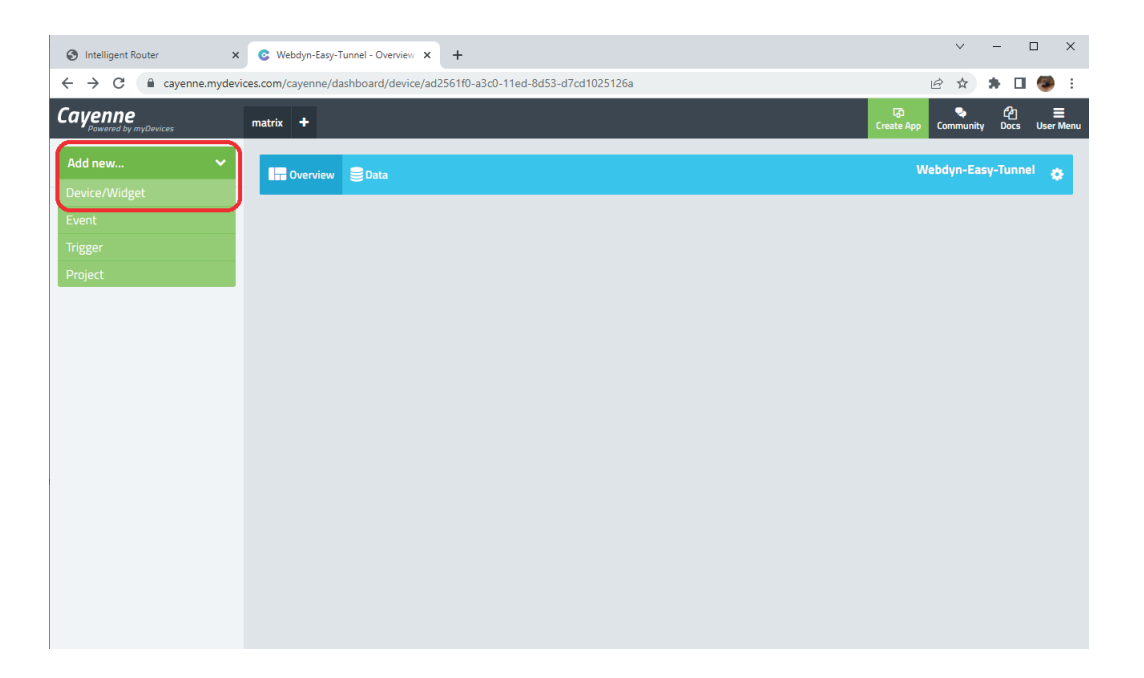

Then, select the "Bring Your Own Thing" option.

| Intelligent Router X                                                | C Add Device   myDevices Cayenne 🗙                              | +                                          |                                    |
|---------------------------------------------------------------------|-----------------------------------------------------------------|--------------------------------------------|------------------------------------|
| $\leftrightarrow$ $\rightarrow$ C $\cong$ cayenne.mydevice          | es.com/cayenne/dashboard/add                                    |                                            | 🖻 🖈 🕈 🖬 🥮 :                        |
| Cayenne<br>Powered by myDevices                                     | matrix +                                                        | Çð<br>Create App                           | ୍ବ 🖆 ☴<br>Community Docs User Menu |
| Add new 🗸                                                           | Devices & Widgets                                               | Single Board Computers                     | 1                                  |
| Commercialize your IoT solution<br>using your own brand. Learn more | Search Q oewcss Single Board Computers MicroControllers Sensors | Raspberry P<br>Microcontrollers            |                                    |
|                                                                     | Actuators  Extensions  LoRa  ADD DATA TO YOUR DASHBOARD         | Arduino Sparfan ESP8266<br>Generic ESP8266 |                                    |
| Q Search Devices                                                    | Custom Widgets                                                  | Sensors                                    | Motion                             |

Once this is done, a display will appear like the one shown in the screenshot below, where you will need to copy the data related to the MQTT connection (marked in red below) in order to integrate them into the MQTT section of the Webdyn-Easy-Tunnel device. This display will continue to appear until the connection is established.

| rix +                       | 다.<br>Create App Community Docs User                           |
|-----------------------------|----------------------------------------------------------------|
| Step 2: Connect your Device |                                                                |
| Arduino MQTT O 🚷 O          | b9401ec0-a304-11ed-8d53-d7                                     |
| Cayenne MQTT mbed 🛛 🧿 🖉     | MQTT PASSWORD:<br>c7ebc5738d9435ede1df5f11d0.                  |
| Embedded C 📀 🕐              | CLIENT ID:                                                     |
| C++ • • •                   | d96e63c0-a5fe-11ed-b193-d97                                    |
| Cayenne MQTT Python O       | MQTT SERVER: MQTT PORT:                                        |
| Node.JS 📀                   | mqtt.mydevices.com 1883                                        |
| O View all SDKs on GitHub   | Device 379e                                                    |
| NEED HELP?                  | €. Waiting for board to connect                                |
|                             | m/cayenne/dashboard/device/pending/d96e320-a5fe-11ed-b1<br>fix |

In the "Other > Mqtt" configuration section of the Webdyn-EasyTunnel, you will use the configuration data obtained in the previous display.

| * External Devices                                                                                                    | Enabled:                            |                             | Enable MQTT client                                                                                                    |
|----------------------------------------------------------------------------------------------------|-------------------------------------|-----------------------------|----------------------------------------------------------------------------------------------------|
| <ul> <li>ModBus Devices</li> <li>Generic Serial Device</li> <li>Temperature Sensor</li> <li>IEC102 Meter</li> <li>GPS Receiver</li> </ul> | MQTT Broker                         | tcp://mqtt.mydevices.com:18 | Destination MQTT Broker. Examples:<br>tcp://test.mosquitto.org:1883<br>ssl://test.mosquitto.org:8883 (certificate<br>needed)<br>ssl://test.mosquitto.org:8884 (certificates<br>needed) |
| A                                                                                                    | MQTT Username                       | b8401ec0-a304-11ed-8d53-c   | MQTT Username (blank if not used)                                                                                                    |
| <ul><li>Other</li><li>AT Command</li></ul>                                                                                                | MQTT Password                       | ••••••                      | MQTT Password (blank if not used)                                                                                                    |
| <ul> <li>DynDns</li> <li>Private DynDns</li> </ul>                                                                                        | MQTT ID                             | ad2561f0-a3c0-11ed-8d53-d   | Device identification                                                                                                    |
| Sms control     Periodic Autoreset                                                                                                    | MQTT Qos                            | 1                           | MQTT Quality Of Service (0 2)                                                                                                    |
| • Time Servers                                                                                                    | MQTT Keepalive                      | 60                          | Seconds for keepalive (30 3600)                                                                                                    |
| Remote Console     Snmp                                                                                                    | MQTT Persistence                    |                             | Data persistence                                                                                                    |
| O lacars+     O Mqtt     O Http / Https     User Permissions     Passwords Web UI                                                         | MQTT AT Topic<br>MQTT AT Resp Topic |                             | This topic will be subscribed for receiving AT<br>Commands (usefull for individual device)<br>This topic will be used for publishing the AT                                            |
| • CA Certificates                                                                                                    |                                     |                             | This tonic will be subscribed for receiving AT                                                                                                    |

Once the section has been configured, restart the device from the "Other > Reboot" menu. Following the reboot, the device will connect to the MyDevices' Cayenne platform after a few seconds and will appear on the left-hand side of the screen. This will be called the "Webdyn-Easy-Tunnel".

You must now add 3 Widgets: one for the temperature sensor, one for the humidity sensor and two others to remotely change the value of the PLC registers 30002 and 30003. Click again on "Add new > Device/ Widget".

| S Intelligent Router ×                                     | C Webdyn-Easy-Tunnel - Overview × +                  |                   |       | ~          | - 0               | ×    |
|------------------------------------------------------------|------------------------------------------------------|-------------------|-------|------------|-------------------|------|
| $\leftrightarrow$ $\rightarrow$ C $\bullet$ cayenne.mydevi | ces.com/cayenne/dashboard/device/ad2561f0-a3c0-11ed- | 8d53-d7cd1025126a |       | € ☆        | * 🗆 🍩             | :    |
| Cayenne<br>Powered by myDevices                            | matrix +                                             |                   |       | Create App | 쉽 ≣<br>Docs UserM | lenu |
| Add new  Device/Widget Event Trigger Project               | Data                                                 | What's            | next? | Webdyn-Ea  | sy-Tunnel 👩       |      |
|                                                            |                                                      |                   |       |            |                   |      |

Then, select "Custom Widgets" > "Display Widget", as shown in the screenshot below, and select / fill in the indicated data. Please note that the Cayenne platform will use channel "1" for the temperature sensor.

| ← → C                                                                     | es.com/cayenne/dashboard/add                |              |                                         |   | 🖻 🖈 🖬 🥮 E                              |
|---------------------------------------------------------------------------|---------------------------------------------|--------------|-----------------------------------------|---|----------------------------------------|
| Cayenne<br>Powered by myDevices                                           | matrix +                                    |              |                                         |   | 다. Create App Community Docs User Menu |
| Add new  Commercialize your loT solution using your own brand. Learn more | Devices & Widgets<br>Search Q               | <b>₿</b> 74° | Value<br>Display Widget<br>Example      | > | Enter Settings                         |
| C Webdyn-Easy-Tunnel                                                      | Single Board Computers > MicroControllers > | $\sim$       | Line Chart<br>Display Widget<br>Example | > | Value<br>Display Widget                |
|                                                                           | Sensors v<br>Actuators v<br>Extensions v    | $\frown$     | Gauge<br>Display Widget<br>Example      | > | Sensor                                 |
|                                                                           | LORA                                        | 1            | 2 State<br>Display Widget<br>Example    | > | Data<br>Temperature                    |
|                                                                           | CAYENNE API<br>Bring Your Own Thing         | <b>&gt;</b>  | Button<br>Controller Widget<br>Example  | > | Channel 1 Choose Icon Tempo Probe      |
|                                                                           |                                             |              | Slider<br>Controller Widget<br>Example  | > | Step 1: Code                           |
| Q Search Devices                                                          |                                             |              |                                         |   | Add Widget                             |

Finally, click on the "Add Widget" button and the newly created widget will appear on screen.

| Intelligent Router ×                                                                      | C Webdyn-Easy-Tunnel - Overview x +                                    |                | ~ -         |                           | = >                 | ×  |
|-------------------------------------------------------------------------------------------|------------------------------------------------------------------------|----------------|-------------|---------------------------|---------------------|----|
| $\leftrightarrow$ $\rightarrow$ $C$ $$ cayenne.mydev                                      | ices.com/cayenne/dashboard/device/ad2561f0-a3c0-11ed-8d53-d7cd1025126a | Ê              | ☆ 🗯         |                           | ۲                   | :  |
| Cayenne<br>Powered by myDevices                                                           | matrix +                                                               | Create App Com | 🎝<br>munity | <mark>ර</mark> ්ථ<br>Docs | <b>≣</b><br>User Me | mu |
| Add new 🗸 🗸                                                                               | In Overview Seta                                                       | Webdy          | n-Easy-1    | ſunnel                    | ٠                   |    |
| Commercialize your loT solution<br>using your own brand. Learn more<br>Webdyn-Easy-Tunnel | Temperature<br>Image: Celsius                                          |                |             |                           |                     |    |
|                                                                                           |                                                                        |                |             |                           |                     |    |
|                                                                                           |                                                                        |                |             |                           |                     |    |
|                                                                                           |                                                                        |                |             |                           |                     |    |
|                                                                                           |                                                                        |                |             |                           |                     |    |
|                                                                                           |                                                                        |                |             |                           |                     |    |
| Q Search Devices                                                                          | Last data packet sent: February 6, 2023 11:22:08 AM                    |                |             |                           |                     |    |

Now, repeat the same process for the humidity widget, assigning channel 2 in this instance.

| S Intelligent Router ×                                                                                   | Add Device   myDevices Cayenne                                                             | × +                                                                                                    |                                                                                                    |                                                                                        |   | ✓ - □ X                                                       |
|----------------------------------------------------------------------------------------------------|--------------------------------------------------------------------------------------------|----------------------------------------------------------------------------------------------------|----------------------------------------------------------------------------------------------------|----------------------------------------------------------------------------------------|---|---------------------------------------------------------------|
| Cayenne<br>Powered by myDevices                                                                          | matrix +                                                                                   |                                                                                                    |                                                                                                    |                                                                                        |   | Create App Community Docs User Menu                           |
| Add new  Commercialize your IoT solution using your own brand. Learn more Webdyn-Easy-Tunnel Temperature | Devices & Widgets Search Devices Single Board Computers MicroControllers Sensors Actuators | Devices & Widgets       Search     Q       DEVECS     Single Board Computers       MicroControllers     >       Sensors     • |                                                                                                    | Value<br>Display Widget<br>Example<br>Line Chart<br>Display Widget<br>Example<br>Gauge | > | Enter Settings<br>Value<br>Display Widget<br>Name<br>Humidity |
|                                                                                                    | Extensions<br>LoRa<br>Custom Widgets                                                       | ,<br>,<br>,                                                                                                    | 1                                                                                                    | Display Widget<br>Example<br>2 State<br>Display Widget<br>Example                      | > | C Webdyn-Lasy-Tunnel                                          |
|                                                                                                    | CAVEINE API<br>Bring Your Own Thing                                                        | 8                                                                                                    | <ul> <li>Image: A start of the start of the start of</li></ul> | Button<br>Controller Widget<br>Example                                                 | > | Channel<br>2<br>Overai Iton<br>Humidity                       |
| 0 (                                                                                                    |                                                                                            |                                                                                                    |                                                                                                    | Controller Widget<br>Example                                                           |   | Step 1: Code Add Widget                                       |

Click on the "Add Widget" button and the newly created widget will appear on screen.

| Intelligent Router ×                                                | C Webdym-Easy-Tunnel - Overview x +                                   |                  |           | - 1                      | ) ×           |
|---------------------------------------------------------------------|-----------------------------------------------------------------------|------------------|-----------|--------------------------|---------------|
| ← → C 🗎 cayenne.mydevi                                              | ces.com/cayenne/dashboard/device/ad2561f0-a3c0-11ed-8d53-d7cd1025126a | l                | e 🕆       | * 0                      | 🥮 E           |
| Cayenne<br>Powered by myDevices                                     | matrix +                                                              | Co<br>Create App | Sommunity | <mark>ර</mark> ්<br>Docs | <br>User Menu |
| Add new 🗸                                                           | 📅 Overview 🛢 Data                                                     | We               | bdyn-Eas  | y-Tunne                  | ٠             |
| Commercialize your IoT solution<br>using your own brand. Learn more | Temperature Humidity                                                  |                  |           |                          |               |
| Webdyn-Easy-Tunnel                                                  | In → → −<br>Celsius Percent (1)                                       |                  |           |                          |               |
|                                                                     |                                                                       |                  |           |                          |               |
|                                                                     |                                                                       |                  |           |                          |               |
|                                                                     |                                                                       |                  |           |                          |               |
|                                                                     |                                                                       |                  |           |                          |               |
|                                                                     |                                                                       |                  |           |                          |               |
|                                                                     |                                                                       |                  |           |                          |               |
|                                                                     |                                                                       |                  |           |                          |               |
|                                                                     |                                                                       |                  |           |                          |               |
| Q Search Devices                                                    | Last data packet sent: February 6, 2023 11:42:29 AM                   |                  |           |                          |               |

Then, add the widget to write an analogue value between 0 and 255 in register 30002 of the PLC. This widget will be assigned channel 3.

| ∠ → C ⊕ cavanna mudavic                                             | es com/cavenne/dashboard/add |   |              |                                         |   | 🖉 🔶 🐁 🗖 🛋 :                                                            |
|---------------------------------------------------------------------|------------------------------|---|--------------|-----------------------------------------|---|------------------------------------------------------------------------|
| Cayenne<br>Powered by myDevices                                     | matrix +                     |   |              |                                         |   | Create App Community Docs User Menu                                    |
| Add new 🗸                                                           | Search                       | ۹ | <b>₿</b> 74° | Value<br>Display Widget<br>Example      | > |                                                                        |
| Commercialize your IoT solution<br>using your own brand. Learn more | DEVICES                      |   |              |                                         |   | Controller Widget                                                      |
| Webdyn-Easy-Tunnel Humidity Temperature                             | MicroControllers             | > | $\sim$       | Line Chart<br>Display Widget<br>Example | > | Nume<br>Modbus 30002                                                   |
| Ci renpetatore                                                      | Sensors                      | * |              | Gauge<br>Display Widget                 | > | C Webdyn-Easy-Tunnel                                                   |
|                                                                     | Extensions                   | × |              | cxample                                 |   | Sensor                                                                 |
|                                                                     | ADD DATA TO YOUR DASHBOARD   | - | 1            | 2 State<br>Display Widget<br>Example    | > | Data<br>Analog Actuator                                                |
|                                                                     | Custom Widgets               | Ć |              | Button<br>Controller Widget             | > | Unit  Channel a                                                        |
|                                                                     | Bring Your Own Thing         |   |              | Slider<br>Controller Widget             | > | Slider Min Value (optional)<br>0<br>Slider Max Value (optional)<br>255 |
|                                                                     |                              |   |              | Example                                 |   | Step 1: Code                                                           |
| Q Search Devices                                                    |                              |   | (次)          | Motion<br>Example                       | > | Add Widget                                                             |

Then, add the widget to write an analogue value between 0 and 255 in register 30003 of the PLC. This widget will be assigned channel 4.

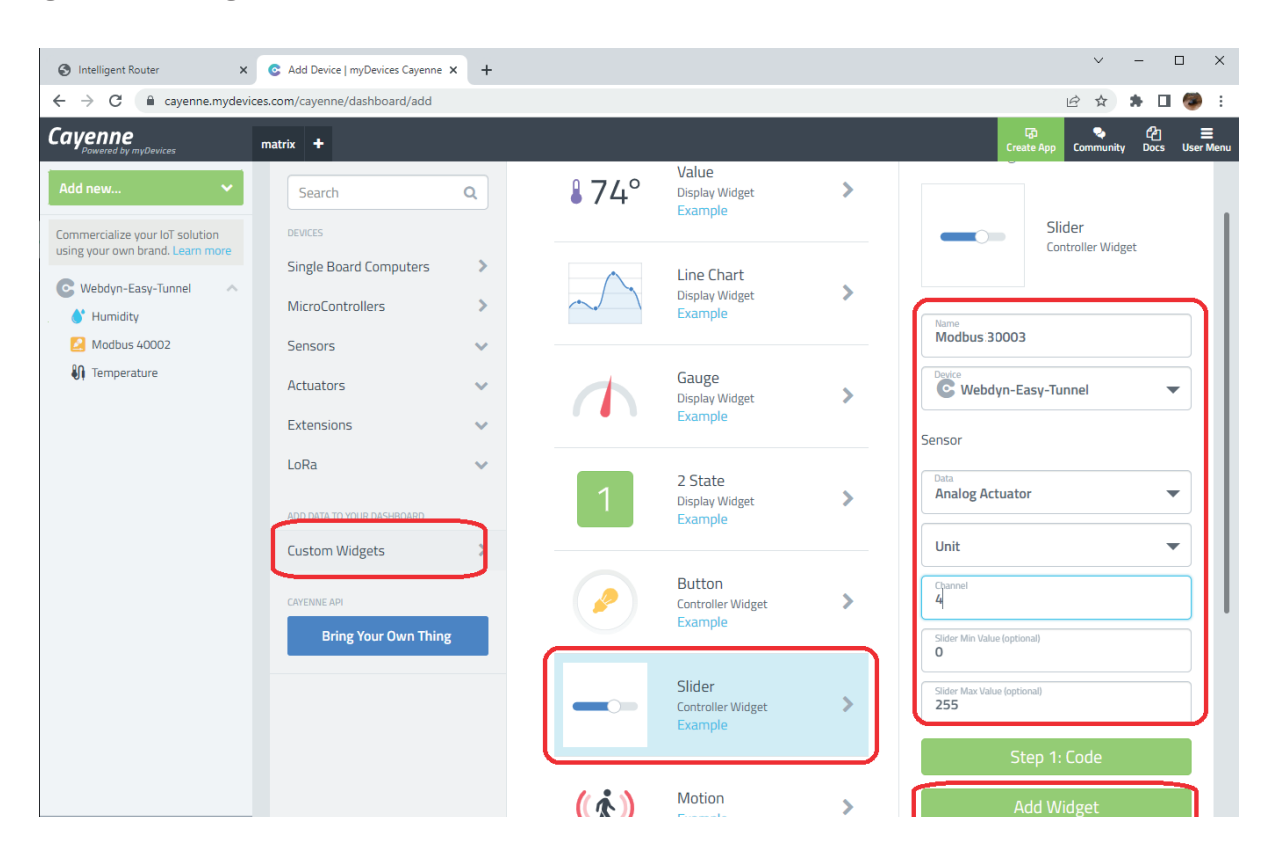

At this point, the dashboard display will look like this:

| S Intelligent Router ×                                           | C Webdyn-Easy-Tunnel  | - Overview × +       |                     |          |              |        | ~          | - [                          | x c       |
|------------------------------------------------------------------|-----------------------|----------------------|---------------------|----------|--------------|--------|------------|------------------------------|-----------|
| ← → C                                                            | es.com/cayenne/dashbo | ard/device/ad2561f0- | a3c0-11ed-8d53-d7cd | 1025126a |              |        | @ ☆        | * 0                          | 🥶 E       |
| Cayenne<br>Powered by myDevices                                  | matrix +              |                      |                     |          |              |        | Create App | <mark>ර</mark> ්ථ<br>ty Docs | User Menu |
| Add new 🗸                                                        | Overview              | Data                 |                     |          |              |        | Webdyn-Ea  | isy-Tunne                    | •         |
| Commercialize your loT solution using your own brand. Learn more | Temperature           | Humidity             | Modbus 30002        | 0        | Modbus 30003 | 0      |            |                              |           |
| C Webdyn-Easy-Tunnel                                             | <b>II</b> –           | <b>*</b> –           | -                   |          |              | -      |            |                              |           |
| 💧 Humidity                                                       | UT                    |                      | 0                   |          | 0            |        |            |                              |           |
| 🛃 Modbus 40002                                                   | Celsius               | Percent (%)          | 0.00                | 255.00   | 0.00         | 255.00 |            |                              |           |
| 🛃 Modbus 40003                                                   |                       |                      |                     |          |              |        |            |                              |           |
| Temperature                                                      |                       |                      |                     |          |              |        |            |                              |           |
|                                                                  |                       |                      |                     |          |              |        |            |                              |           |
|                                                                  |                       |                      |                     |          |              |        |            |                              |           |
|                                                                  |                       |                      |                     |          |              |        |            |                              |           |
|                                                                  |                       |                      |                     |          |              |        |            |                              |           |
|                                                                  |                       |                      |                     |          |              |        |            |                              |           |
|                                                                  |                       |                      |                     |          |              |        |            |                              |           |
|                                                                  |                       |                      |                     |          |              |        |            |                              |           |
|                                                                  |                       |                      |                     |          |              |        |            |                              |           |
|                                                                  |                       |                      |                     |          |              |        |            |                              |           |
|                                                                  |                       |                      |                     |          |              |        |            |                              |           |
|                                                                  |                       |                      |                     |          |              |        |            |                              |           |
|                                                                  |                       |                      |                     |          |              |        |            |                              |           |
|                                                                  |                       |                      |                     |          |              |        |            |                              |           |
|                                                                  |                       |                      |                     |          |              |        |            |                              |           |
|                                                                  |                       |                      |                     |          |              |        |            |                              |           |

You must now write a script within the Webdyn-Easy-Tunnel to manage the sending and receiving of data from the platform.

### 5. Configuring the SCRIPT to read the Modbus registers of the PLC and manage Topics

In this example, a script will be used to read the Modbus registers from the PLC and send them to the platform. You will also integrate the required code into this script to accept the command sent from the MyDevices' Cayenne platform, in order to change the value of the Modbus registers 30002 and 30003 of the PLC. Add the following script in the "Other > Titan scripts" section:

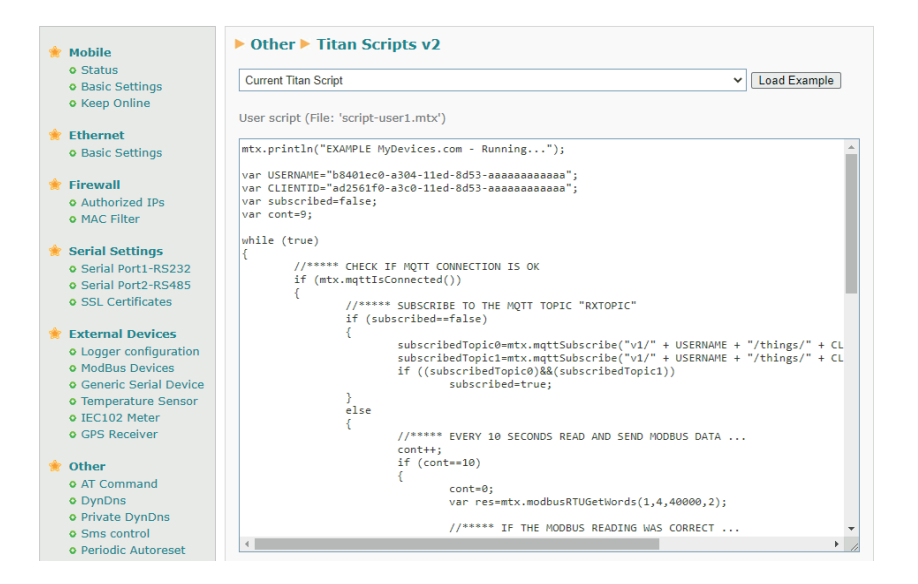

The full code of which is detailed here:

```
mtx.println("EXAMPLE MyDevices.com - Running...");
```

```
var USERNAME="b8401ec0-a304-11ed-8d53-aaaaaaaaaaaaaa;;
var CLIENTID="ad2561f0-a3c0-11ed-8d53-aaaaaaaaaaaaaaa;;
var subscribed=false;
var cont=9;
```

```
while (true)
```

#### {

```
//***** CHECK IF MQTT CONNECTION IS OK
if (mtx.mqttlsConnected())
{
    //***** SUBSCRIBE TO THE MQTT TOPICS (for receiving data from platform)
    if (subscribed==false)
    {
        subscribedTopicO=mtx.mqttSubscribe("v1/" + USERNAME + "/things/" +
CLIENTID + "/cmd/3",0);
        subscribedTopic1=mtx.mqttSubscribe("v1/" + USERNAME + "/things/" +
CLIENTID + "/cmd/4",1);
        if ((subscribedTopic0)&&(subscribedTopic1))
        subscribed=true;
```

else

}

{

//\*\*\*\*\* EVERY 10 SECONDS READ AND SEND MODBUS DATA ...

```
cont++;
```

{

```
if (cont==10)
```

cont=0:

var res=mtx.modbusRTUGetWords(1,3,30000,2);

```
//***** IF THE MODBUS READING WAS CORRECT ...
                             if (res!==null)
                             {
                                    mtx.println("Temperature:" + res[0]/10);
                                    mtx.println("Humidity:" + res[1]);
                                    //*** BUILDING TOPIC AND JSON DATA
                                    var topic="v1/" + USERNAME+ "/things/" + CLIENTID + "/data/
json";
var data="[{\"channel":1,"value":" + res[0]/10 + ","type":"temp","unit":"c"},";
data=data + "{\"channel\":2,\"value\":" + res[1] + ",\"type\":\"rel_hum\",\"unit\":\"p\"}]";
                                    //*** SENDING DATA TO CAYENNE (MyDevices.com)
                                    var r=mtx.mqttSend(data,topic,0);
                             }
                     }
                     //***** CHECK TOPICS ...
                     for (var topicID=0;topicID<2;topicID++)
                     {
                             //***** IF THERE IS DATA AVAILABLE IN TOPIC
var res=mtx.mqttGetArray(topicID)
                             if(res!=null)
                             {
                                    //***** CONVERT RECEIVED ARRAY BYTE INTO STRING
                                    var stringData=mtx.byteArrayToString(res,0,res.length);
                                    //***** READ seq AND value SENT FROM MYDEVICES
PLATFORM
                                    var seq=stringData.substring(0, stringData.indexOf(","));
                                    var value=stringData.substring(stringData.indexOf(",")+1);
                                    //***** IF RECEIVED DATA COMES FROM TOPIC 0
                                    if (topicID==0)
                                    {
```

```
var array = [0];
                                           array[0]=value;
                                           var res=mtx.modbusRTUSetWords(1,16,30002,array);
                                    }
                                    //***** IF RECEIVED DATA COMES FROM TOPIC 1
                                    else if (topicID==1)
                                    {
                                           var array = [0];
                                           array[0]=value;
                                           var res=mtx.modbusRTUSetWords(1,16,30003,array);
                                    }
//***** RESPONSE OK TO CAYENNE WITH SAME SEQ
mtx.mqttSend("ok," + seq,"v1/" + USERNAME + "/things/" +
CLIENTID + "/response",0);
                            }
                     }
              }
              }
       else
              subscribed=false;
       //***** 1 SECOND PAUSE
       mtx.pause(1000);
```

Essentially, commands sent from the MyDevices' Cayenne platform are sent to the mgtt topics: v1/<USERNAME>/things/<CLIENTID>/cmd/<CHANNEL>

The script therefore subscribes to 2 topics, namely channels 2 and 3, i.e., the channels that will receive the commands to change the Modbus registers 30002 and 30003.

Depending on whether the script receives data in one or the other topic, it will write to register 30002 or 30003.

More detailed information on the JSON format for sending data to the platform can be found here: https://docs.mydevices.com/docs/device/mgtt

}

#### 6. Testing the example

The only thing left for you to do now is to execute your String. Once executed, you should be able to see how the temperature and humidity are being read in the Logs display:

| • Http / Https                                                                                                    | Other > Titan Scripts v2 > Console                                                                                                    |         |
|----------------------------------------------------------------------------------------------------|----------------------------------------------------------------------------------------------------|---------|
| <ul> <li>Http / Https</li> <li>User Permissions</li> <li>Passwords Web UI</li> <li>CA Certificates</li> <li>Email Config</li> <li>ModBus Slave</li> <li>Titan Scripts</li> <li>Connectivity tools</li> <li>Digital I/O</li> <li>Context of Line</li> </ul> | EXAMPLE MyDevices.com - Running<br>Temperature:32.4<br>Humidity:65<br>Temperature:32.4<br>Humidity:65<br>Temperature:32.4<br>Humidity:65<br>Temperature:32.4<br>Humidity:65<br>Temperature:32.4 | •       |
| Led Config     Syslog                                                                                                    | Humidity:65<br>Temperature:32.4<br>Temperature:32.4                                                                                                    | •<br>// |
| <ul> <li>Backup / Factory</li> <li>Firmware Upgrade</li> </ul>                                                                                                    | Run console Stop console Clear console                                                                                                    |         |

These values should also be reflected in the dashboard of the MyDevices' Cayenne platform:

| Intelligent Router ×                                             | C Webdyn-Easy-Tunnel - Overview X +                                    | ✓ – □ X                                |
|------------------------------------------------------------------|------------------------------------------------------------------------|----------------------------------------|
| $\leftrightarrow$ $\rightarrow$ $C$ $$ cayenne.mydevia           | ices.com/cayenne/dashboard/device/ad2561f0-a3c0-11ed-8d53-d7cd1025126a | 🖻 🖈 🗦 🖬 👹 E                            |
| Cayenne<br>Powered by myDevices                                  | matrix +                                                               | G2 Create App Community Docs User Menu |
| Add new 🗸                                                        | Dverview SData                                                         | Webdyn-Easy-Tunnel 👩                   |
| Commercialize your IoT solution using your own brand. Learn more | Temperature Humidity Modbus 30002 Modbus 30003                         |                                        |
| C Webdyn-Easy-Tunnel 🗸 🗸 🗸                                       | ₩32.40 €65.00                                                          |                                        |
|                                                                  | Celsius Percent (%) 0.00 255.00 0.00 255.00                            |                                        |
|                                                                  |                                                                        |                                        |
|                                                                  |                                                                        |                                        |
|                                                                  |                                                                        |                                        |
|                                                                  |                                                                        |                                        |
|                                                                  |                                                                        |                                        |
|                                                                  |                                                                        |                                        |

Similarly, if you change the values of the sliders from the Cayenne platform (to alter the values of the Modbus registers 30002 and 30003), you can check that everything works correctly.

| Intelligent Router X                                             | C Webdyn-Easy-Tunnel       | - Overview × +          |                            |        |              |        |            | ~         | -           | o ×            |
|------------------------------------------------------------------|----------------------------|-------------------------|----------------------------|--------|--------------|--------|------------|-----------|-------------|----------------|
| ← → C 🔒 cayenne.mydevid                                          | ces.com/cayenne/dashbo     | ard/device/ad2561f0-    | a3c0-11ed-8d53-d7cd1025126 | 3      |              |        |            | ₽ \$      | * 🗆         | 🥮 E            |
| Cayenne<br>Powered by myDevices                                  | matrix +                   |                         |                            |        |              |        | Create App | Community | දිව<br>Docs | E<br>User Menu |
| Add new 🗸                                                        | Overview                   | Data                    |                            |        |              |        | N          | lebdyn-Ea | sy-Tunne    | •              |
| Commercialize your IoT solution using your own brand. Learn more | Temperature                | Humidity                | Modbus 30002               | 0      | Modbus 30003 | 0      |            |           |             |                |
| C Webdyn-Easy-Tunnel 🗸 🗸                                         | €132.40                    | €65.00                  | 107.00                     |        | 218.00       | ~      |            |           |             |                |
|                                                                  | Celsius                    | Percent (%)             | 0.00                       | 255.00 | 0.00         | 255.00 |            |           |             |                |
|                                                                  |                            |                         |                            |        |              |        |            |           |             |                |
|                                                                  |                            |                         |                            |        |              |        |            |           |             |                |
|                                                                  |                            |                         |                            |        |              |        |            |           |             |                |
|                                                                  |                            |                         |                            |        |              |        |            |           |             |                |
|                                                                  |                            |                         |                            |        |              |        |            |           |             |                |
|                                                                  |                            |                         |                            |        |              |        |            |           |             |                |
|                                                                  |                            |                         |                            |        |              |        |            |           |             |                |
|                                                                  |                            |                         |                            |        |              |        |            |           |             |                |
|                                                                  |                            |                         |                            |        |              |        |            |           |             |                |
|                                                                  |                            |                         |                            |        |              |        |            |           |             |                |
|                                                                  |                            |                         |                            |        |              |        |            |           |             |                |
| O Search Devices                                                 | Last data packet sent: Feb | uary 6, 2023 1:05:40 PM |                            |        |              |        |            |           |             |                |

| <b>.</b> | Mbslave1       | - • × |   |  |  |  |  |
|----------|----------------|-------|---|--|--|--|--|
| ID       | ID = 1: F = 03 |       |   |  |  |  |  |
|          |                |       |   |  |  |  |  |
|          | Alias          | 30000 | ^ |  |  |  |  |
| 0        |                | 324   |   |  |  |  |  |
| 1        |                | 65    |   |  |  |  |  |
| 2        |                | 107   |   |  |  |  |  |
| 3        |                | 218   |   |  |  |  |  |
| 4        |                |       |   |  |  |  |  |
| 5        |                |       |   |  |  |  |  |
| 6        |                |       |   |  |  |  |  |
| 7        |                |       |   |  |  |  |  |
| 8        |                |       |   |  |  |  |  |
| 9        |                |       | ~ |  |  |  |  |

Any questions?

Please direct your enquiries to iotsupport@mtxm2m.com